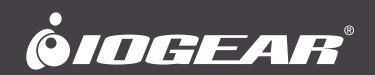

# **User Manual**

Ethernet-2-WiFi Universal Wireless Adapter

# **Manuel Utilisateur**

Adaptateur sans fil universel Ethernet-2-WiFi GWU637

# Manual de Usuario

Adaptador inalámbrico universal GWU637 para Ethernet-2-WiFi

GWU637 PART NO. M1357

www.iogear.com

Designed in California, USA ©2015 IOGEAR® All rights reserved. ATEN is a registered trademark of ATEN International Co., LTD. All other trademarks are the properties of their respective owners. Reproduction in whole or in part without permission is prohibited. Tested to Comply With FCC and CE Standards. FOR HOME OR OFFICE USE. Mac and the Mac logo are trademarks of Apple Computer, Inc. registered in the U.S. and other countries. Specifications subject to change without notice.

# Table of Contents

| Package Contents                                                           | 4  |
|----------------------------------------------------------------------------|----|
| Hardware Requirements                                                      | 4  |
| Overview                                                                   | 5  |
| Setting Up Your Ethernet-2-WiFi Universal Wireless Adapter                 | 7  |
| Compliance Information                                                     | 19 |
| Limited Warranty                                                           | 21 |
| Contact                                                                    | 21 |
| Contenu de l'emballage                                                     | 22 |
| Configuration matérielle requise                                           | 22 |
| Vue d'ensemble                                                             | 23 |
| Configuration de l'adaptateur sans fil universel Ethernet-2-WiFi           | 25 |
| Déclaration de Conformité                                                  | 37 |
| Garantie limitée                                                           | 38 |
| Contact                                                                    | 38 |
| Contenidos del Paquete                                                     | 39 |
| Requisitos de hardware                                                     | 39 |
| Generalidades                                                              | 40 |
| Cómo configurar el Adaptador inalámbrico universal para<br>Ethernet-2-WiFi | 42 |
| Información de Conformidad                                                 | 54 |
| Garantia limitada                                                          | 55 |
| Contacto                                                                   | 55 |

# **Package Contents**

- 1 x GWU637 Ethernet-2-WiFi Universal Wireless Adapter
- 1 x USB Power Cable
- 1 x USB Power Adapter
- 1 x Ethernet Cable (3ft)
- 1 X Quick Start Guide
- 1 x Warranty Card

## **Hardware Requirements**

- Ethernet enabled device
- Wireless Router with WPS Setup or Wireless Router without WPS Setup and Ethernet enabled Computer

# Overview

1. Wi-Fi Protected Setup (WPS) Button

- Push and hold the WPS button for 3 - 5 seconds to enable the WPS feature.

- 2. Micro USB Port
- 3. Ethernet Port
- 4. Reset Button
  - Push and hold the reset button for 3 5 seconds to reset adapter to factory default settings.

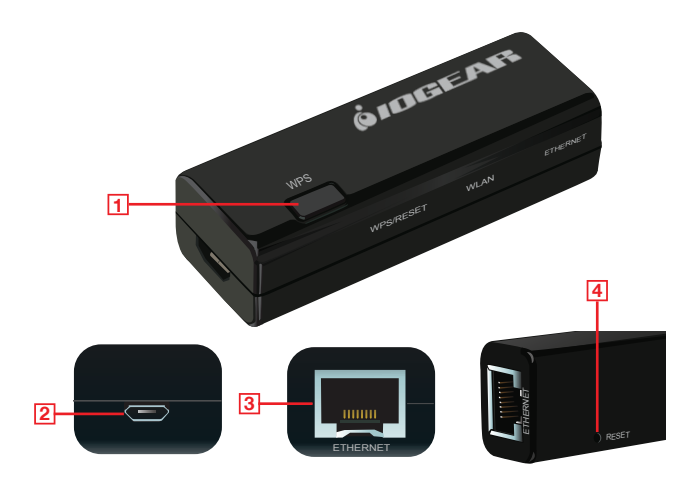

#### **LED** Indicators

#### 5. WPS/Reset

- a. Solid The unit is being reset to factory default settings
- b. Blinking The WPS feature is enabled and active
- c. Off The WPS feature is not active
- 6. <u>WLAN</u>
  - a. Blinking WLAN is transmitting or receiving data
  - b. Off WLAN is off
- 7. Ethernet
  - a. Blinking Data is being transmitted or received from connected Ethernet device
  - b. Off No active connection

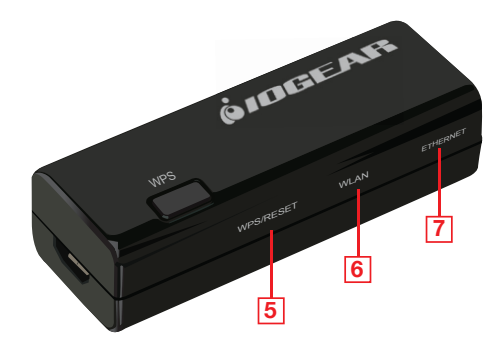

### Setting Up Your Ethernet-2-WiFi Universal Wireless Adapter

#### Wireless Configuration Using Wi-Fi Protected Setup (WPS)

- Power on your Ethernet-2-WiFi adapter by connecting the included micro-USB cable to the USB power adapter and plugging into an available power outlet.
- Refer to your wireless router's user manual for instructions to enable Wi-Fi Protected Setup.
- Once your router enters into WPS pairing mode, press the WPS button on the Ethernet-2-WiFi adapter within two minutes to connect the adapter to your Wi-Fi network.
- 4. After the WPS/Reset and Ethernet LED indicators turn off, the WLAN LED will begin blinking, indicating the Wireless Protected Setup is complete and has successfully connected the adapter to your wireless network.
- 5. Use the included Ethernet cable to connect the Ethernet-2-WiFi adapter to your Ethernet enabled device such as a Blu-Ray player, HDTV or game console.

Note: Make sure to set your Ethernet device's network connection setting to **WIRED** for proper operation.

#### Wireless Configuration - Windows

- 1. Start by disabling your PC's wireless connection.
- Next, power on your Ethernet-2-WiFi adapter using either of the following methods:
  - Connect the included micro-USB cable to the USB power adapter and plug into an available power outlet. Connect the micro-USB cable to the Ethernet-2-WiFi adapter.
  - Connect the included micro-USB cable to the Ethernet-2-WiFi adapter and plug into an available USB port on your computer.

<u>Note</u>: It will take approximately 20 - 30 seconds to complete the boot-up sequence. When complete, the WLAN LED will blink to show it's ready to be configured.

Connect one end of the included Ethernet cable to the Ethernet-2-WiFi adapter. Connect the other end of the Ethernet cable into the Ethernet port on your PC. 4. Open Control Panel and select Network and Sharing Center.

Note: Windows 10 users need to select **Network and Internet** settings before arriving at Network and Sharing Center.

|                               |                               | All control Pa               | Der Identis                         |                              |                        |  |
|-------------------------------|-------------------------------|------------------------------|-------------------------------------|------------------------------|------------------------|--|
| 🖯 🕘 🐘 T 🤫 🤋 Control Park      | all Control Panel tems        |                              |                                     | 40                           | Search Control Partiel |  |
| Adjust your computer's settir | igs                           |                              |                                     |                              | View by: Small icons * |  |
| Action Center                 | 💭 Add features to Windows 8.1 | Administrative Tools         | Fo AutoPhy                          | Color Management             |                        |  |
| Credential Manager            | Pate and Time                 | Eg Defeak Programs           | and Device Manager                  | B Devices and Printers       |                        |  |
| Display                       | E Dolby Home Theater          | G Ease of Access Center      | Tamily Safety                       | Rie History                  |                        |  |
| Flash Player (32-bit)         | Folder Options                | R Fonts                      | 🔣 HomeGroup                         | 🔒 Indexing Options           |                        |  |
| Intel® HD Graphics            | Intel® PROSet/Wireless Tools  | IntelligentTouchpad (32-bit) | 1 Internet Options                  | C Keyboard                   | _                      |  |
| E* Language                   | III Location Settings         | (3) Mail (32-bit)            | I Moure                             | 😫 Network and Sharing Center |                        |  |
| Notification Area Icons       | Personalization               | Phone and Modern             | Power Options                       | Programs and Features        |                        |  |
| Realtek HD Audio Manager      | C Recovery                    | Augion                       | 🚯 RemoteApp and Desktop Connections | 4 Sound                      |                        |  |
| () Speech Recognition         | E Storage Spaces              | Sync Center                  | (W System                           | Taskbar and Navigation       |                        |  |
| all Traubleshooting           | St. User Accounts             | Idd Windows Defender         | 🔐 Windows Firewall                  | Windows Mobility Center      |                        |  |
| 2) Windows Undate             | Work Fakters                  |                              |                                     |                              |                        |  |

5. Click on Ethernet.

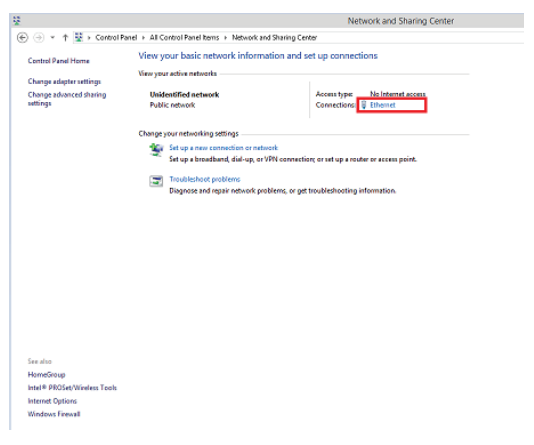

6. Select Properties.

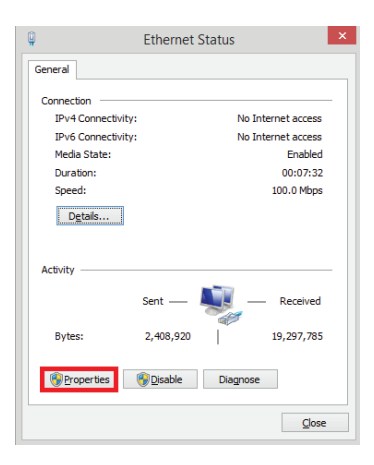

 Click to highlight Internet Protocol Version 4 (TCP/IPv4) and select Properties.

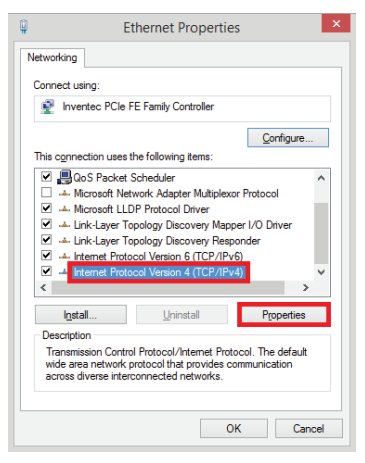

 Choose Use the following IP address. Enter 192.168.1.253 in the IP Address field and 255.255.250. as Subnet mask. Click OK to continue.

| eneral                                                                                                    |                                 |                  |                      |                    |
|----------------------------------------------------------------------------------------------------|---------------------------------|------------------|----------------------|--------------------|
| You can get IP settings assigned au<br>this capability. Otherwise, you need<br>for the appropriate IP settings. | tomatically if<br>to ask your i | your n<br>networ | etwork s<br>k admini | upports<br>strator |
| Obtain an IP address automati                                                                                   | cally                           |                  |                      |                    |
| • Use the following IP address:                                                                                 |                                 |                  |                      |                    |
| IP address:                                                                                                    | 192 . 16                        | 58. :            | 1.253                |                    |
| Subnet mask:                                                                                                    | 255 . 2                         | 55.25            | 55.0                 | 1                  |
| Default gateway:                                                                                                |                                 | ×                |                      |                    |
| Obtain DNS server address aut                                                                                   | tomatically                     |                  |                      |                    |
| • Use the following DNS server a                                                                                | ddresses:                       |                  |                      |                    |
| Preferred DNS server:                                                                                           |                                 | ų.               | 1                    | 1                  |
| Alternate DNS server:                                                                                           |                                 |                  |                      | ]                  |
| Validate settings upon exit                                                                                     |                                 |                  | Adva                 | nced               |

9. Open an Internet Browser and enter 192.168.1.254 in the address bar.

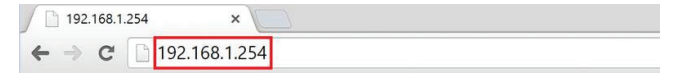

10. Enter the following factory default User Name and Password:

User Name: **admin** Password: **admin** Click the **Log In** button.

| Authentication Required                                                                          |
|--------------------------------------------------------------------------------------------------|
| The server http://192.168.1.254.80 requires a username and<br>password. The server says: GMU637. |
| User Name: admin                                                                                 |
| Password.                                                                                        |

11. The Ethernet-2-WiFi configuration utility will launch in your browser. Next, click **Search** to select the wireless network to connect the adapter to.

| 🖉 🗋 GWU637 🛛 🛛 🗙 🔪    |                                 |                                                          |
|-----------------------|---------------------------------|----------------------------------------------------------|
| ← → C 🗋 192.168.1.254 | /home.htm                       |                                                          |
| Ø <i>IDGEA</i> R      | Ethernet-2-WiFi Unive           | ersal Wireless Adapter Wireless Connection is NOT ACTIVE |
| GWU637                | Wireless Site Survey            |                                                          |
| Site Survey           | Select SSID :                   | Home Network Search                                      |
| LAN Interface         | Wireless Band :<br>Encryption : | 2<br>2G v<br>Disable v                                   |
| Upgrade Firmware      | Apply                           |                                                          |
| Save/Reload           |                                 |                                                          |
| Password              |                                 |                                                          |
| Status                |                                 |                                                          |

 The Wireless Site Survey window will open. Select the desired wireless network to connect to and click **Done**.

| Please select t | he wireless ne | twork to connect to. |                   |            |                |        |         |
|-----------------|----------------|----------------------|-------------------|------------|----------------|--------|---------|
| Select          | Channel        | SSID                 | BSSID             | Encryption | Authentication | Signal | Mode    |
| ۰               | 6              | Home Network         | 74:44:01:35:09:57 | AES        | WPA2-PSK       | 56     | 11b/g/n |
| •               | 11             | Office Network       | d8:c7:c8:c6:52:42 | WEP        | OPEN           | 48     | 11b/g/n |
|                 |                |                      |                   |            |                |        |         |
|                 |                |                      |                   |            |                |        |         |
|                 |                |                      |                   |            |                |        |         |
|                 |                |                      |                   |            |                |        |         |
| Refresh         | Done           |                      |                   |            |                |        |         |
|                 |                |                      |                   |            |                |        |         |

 If your wireless network is secured, choose the correct Encryption type from the dropdown menu and enter your network password. Click the Apply button to save settings.

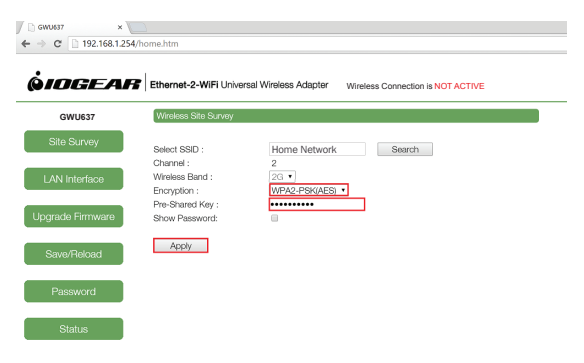

14. Click the Finish button to reflect the updated settings.

| GWU637 × (<br>→ C □ 192.168.1.254 | Vhome.htm                                                                    |
|-----------------------------------|------------------------------------------------------------------------------|
| DIOGEAR                           | Ethernet-2-WiFi Universal Wireless Adapter Wireless Connection is NOT ACTIVE |
| GWU637                            | Settings saved successfully.                                                 |
| Site Survey                       | Please press the [Finish] button if you want to apply the settings.          |
| LAN Interface                     | Finish                                                                       |
| Jpgrade Firmware                  |                                                                              |
| Save/Reload                       |                                                                              |
| Password                          |                                                                              |
| Status                            |                                                                              |

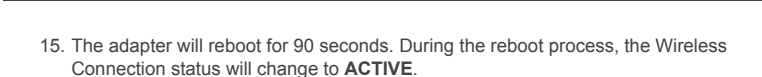

| OGEAI          | Ethernet-2-WiFi Unive            | rsal Wireless Adapter Wirele | ess Connection is ACTIVE |
|----------------|----------------------------------|------------------------------|--------------------------|
| GWU637         | Wireless Site Survey             |                              |                          |
| Site Survey    | Select SSID :                    | Home Network                 | Search                   |
| AN Interface   | Channel :<br>Wireless Band :     | 6<br>2G •                    |                          |
| vrada Firmwara | Encryption :<br>Pre-Shared Key : | WPA2-PSK(AES) ·              |                          |
|                | Apply                            |                              |                          |
| lave/Reload    |                                  |                              |                          |
| Password       |                                  |                              |                          |

- 16. Close your browser and change the network settings on your computer back to DHCP. Refer to steps 4 through 8.
- 17. Your Ethernet-2-WiFi adapter configuration is complete. Use the included Ethernet cable to connect the adapter to your Ethernet enabled device such as a Blu-Ray player, HDTV or game console.

Note: Make sure to set your Ethernet device's network connection setting to **WIRED** for proper operation.

#### Wireless Configuration - MAC

- 1. Start by disabling your MAC's wireless connection.
- 2. Next, power on your Ethernet-2-WiFi adapter using either of the following methods:
  - Connect the included micro-USB cable to the USB power adapter and plug into an available power outlet. Connect the micro-USB cable to the Ethernet-2-WiFi adapter.
  - Connect the included micro-USB cable to the Ethernet-2-WiFi adapter and plug into an available USB port on your computer.

<u>Note</u>: It will take approximately 20 - 30 seconds to complete the boot-up sequence. When complete, the WLAN LED will blink to show it's ready to be configured.

- Connect one end of the included Ethernet cable to the Ethernet-2-WiFi adapter. Connect the other end of the Ethernet cable into the Ethernet port on your MAC.
- 4. Open System Preferences from the Dock.

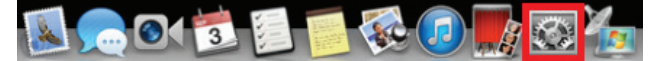

| 000               |                                    |                 | System P           | references            |                       |               |               |
|-------------------|------------------------------------|-----------------|--------------------|-----------------------|-----------------------|---------------|---------------|
|                   | Show All                           |                 |                    |                       |                       | Q             |               |
| Personal          |                                    |                 |                    |                       |                       |               |               |
| General           | Desktop &<br>Screen Saver          | Dock            | Mission<br>Control | Language<br>& Text    | Security<br>& Privacy | Spotlight     | Notifications |
| Hardware          |                                    |                 |                    |                       |                       |               |               |
| CDs & DVDs        | Displays                           | Energy<br>Saver | Keyboard           | Mouse                 | Trackpad              | Print & Scan  | Sound         |
| Internet &        | Wireless                           |                 |                    |                       |                       |               |               |
| iCloud            | @<br>Mail, Contacts<br>& Calendars | Network         | Bluetooth          | Sharing               |                       |               |               |
| System            |                                    |                 |                    |                       |                       |               |               |
| Users &<br>Groups | Parental<br>Controls               | Date & Time     | Software<br>Update | Dictation<br>& Speech | (a)<br>Time Machine   | Accessibility | Startup Disk  |
| Other             |                                    |                 |                    |                       |                       |               |               |
| Flash Player      | Flip4Mac                           | Java            |                    |                       |                       |               |               |

5. Select Network.

 Select Ethernet in the left pane and select Manually from the Configure IPv4 dropdown menu. Enter 192.168.1.253 in the IP Address field and 255.255.255.0 as Subnet Mask. Click the Apply button.

|                       | Locati | on: Automatic   | •                                                                     |
|-----------------------|--------|-----------------|-----------------------------------------------------------------------|
| Ethernet<br>Connected | ()     | Status:         | Connected                                                             |
| Wi-Fi<br>Off          | (      |                 | Ethernet is currently active and has the IP<br>address 192.168.1.253. |
|                       |        | Configure IPv4: | Manually \$                                                           |
|                       |        | IP Address:     | 192.168.1.253                                                         |
|                       |        | Subnet Mask:    | 255.255.255.0                                                         |
|                       |        | Router:         |                                                                       |
|                       |        | DNS Server:     | 172.16.16.1                                                           |
|                       |        | Search Domains: |                                                                       |
|                       |        |                 | Advanced                                                              |

7. Open an Internet Browser and enter 192.168.1.254 in the address bar.

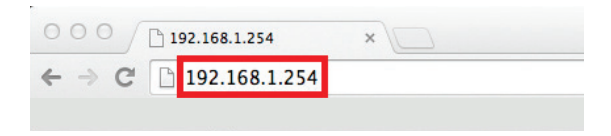

 Enter the following factory default User Name and Password: User Name: admin Password: admin Click the Log In button.

| <ul> <li>○ ○ ○ 192.168.1.254</li> <li>× ○</li> <li>C ○ 192.168.1.254</li> </ul> |                                                                                                    |  |
|---------------------------------------------------------------------------------|----------------------------------------------------------------------------------------------------|--|
|                                                                                 | Authentication Required × The server they/151.014.01460 requires a username and parameters in the term says Calubary. User Hume: admin Pastsord Cancel Log In |  |

9. The Ethernet-2-WiFi configuration utility will launch in your browser. Next, click **Search** to select the wireless network to connect the adapter to.

| 000 / Cwu637           | ×                         |                                                    |
|------------------------|---------------------------|----------------------------------------------------|
| ← → C 🗋 192.168.1.254/ | home.htm                  |                                                    |
|                        |                           |                                                    |
|                        |                           |                                                    |
| <i><b>QIDGEAR</b></i>  | Ethernet-2-WiFi Universal | Wireless Adapter Wireless Connection is NOT ACTIVE |
|                        |                           |                                                    |
| GWU637                 | Wireless Site Survey      |                                                    |
| Site Survey            |                           |                                                    |
|                        | Select SSID :             | Home Network Search                                |
| I AN Interface         | Wireless Band :           | 20 1                                               |
|                        | Encryption :              | Disable \$                                         |
|                        |                           |                                                    |
| Upgrade Firmware       | Apply                     |                                                    |
|                        |                           |                                                    |
| Save/Reload            |                           |                                                    |
|                        |                           |                                                    |
| Password               |                           |                                                    |
|                        |                           |                                                    |
| Status                 |                           |                                                    |
|                        |                           |                                                    |

 The Wireless Site Survey window will open. Select the desired wireless network to connect to and click **Done**.

| 00   | Θ             |                 |                      | Wireless Site Su  | rvey       |                  |        |         | 1 |
|------|---------------|-----------------|----------------------|-------------------|------------|------------------|--------|---------|---|
| 192  | 2.168.1.254   | /wisurvey.htm   |                      |                   |            |                  |        |         |   |
| Plea | ase select tr | ne wireless net | twork to connect to. |                   |            |                  |        |         |   |
|      |               |                 |                      |                   |            |                  |        |         |   |
|      | Select        | Channel         | SSID                 | BSSID             | Encryption | Authentication   | Signal | Mode    |   |
|      | ۲             | 6               | Home Network         | 74:44:01:35:09:57 | AES        | WPA2-PSK         | 76     | 11b/g/n |   |
|      | 0             | 11              | Office Network       | 00:21:79:c8:38:82 | AES/TKIP   | WPA-PSK/WPA2-PSK | 52     | 11b/g/n |   |
|      |               |                 |                      |                   |            |                  |        |         |   |
|      |               |                 |                      |                   |            |                  |        |         |   |
|      |               |                 |                      |                   |            |                  |        |         |   |
|      |               |                 |                      |                   |            |                  |        |         |   |
|      |               |                 |                      |                   |            |                  |        |         |   |
|      |               |                 |                      |                   |            |                  |        |         |   |
|      |               |                 |                      |                   |            |                  |        |         |   |
|      |               |                 |                      |                   |            |                  |        |         |   |
|      |               |                 |                      |                   |            |                  |        |         |   |
|      |               | _               | _                    |                   |            |                  |        |         |   |
| I    | Refresh       | Done            |                      |                   |            |                  |        |         |   |
|      |               |                 |                      |                   |            |                  |        |         |   |

 If your wireless network is secured, choose the correct Encryption type from the dropdown menu and enter your network password. Click the **Apply** button to save settings.

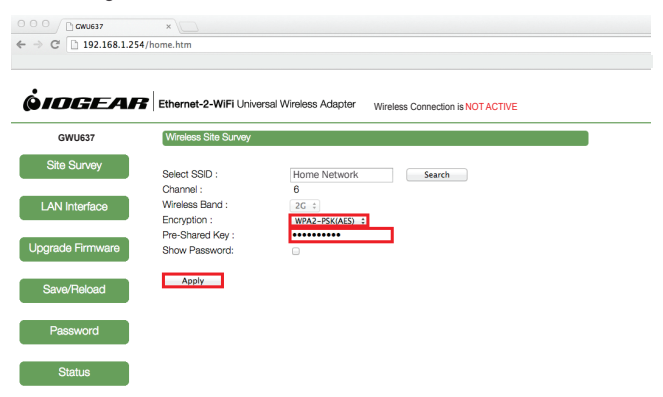

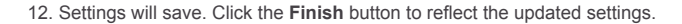

|                  | × (                                                                          | <b>9</b> 🏠 |
|------------------|------------------------------------------------------------------------------|------------|
| <b> <i> </i></b> | Ethernet-2-WiFI Universal Wireless Adapter Wireless Connection is NOT ACTIVE |            |
| GWU637           | Settings saved successfully.                                                 |            |
| Site Survey      | Please press the [Finish] button if you want to apply the settings.          |            |
| LAN Interface    | Finish                                                                       |            |
| Upgrade Firmware |                                                                              |            |
| Save/Reload      |                                                                              |            |
| Password         |                                                                              |            |
| Status           |                                                                              |            |

 The adapter will reboot for 90 seconds. During the reboot process, the Wireless Connection status will change to ACTIVE.

| C 192.168.1.25   | 4/home.htm                       |                                                     |  |
|------------------|----------------------------------|-----------------------------------------------------|--|
| IOGEAR           | Ethernet-2-WiFi Unive            | rsal Wireless Adapter Wireless Connection is ACTIVE |  |
| GWU637           | Wireless Site Survey             |                                                     |  |
| Site Survey      | Select SSID :                    | Home Network Search                                 |  |
| AN Interface     | Channel :<br>Wireless Band :     | 6<br>2G ‡                                           |  |
| arada Firmwara   | Encryption :<br>Pre-Shared Key : | WPA2-PSK(AES) ÷                                     |  |
| grade i inniwale | Snow Password:                   | L.                                                  |  |
| Save/Reload      | Αμμη                             |                                                     |  |
| Password         |                                  |                                                     |  |
|                  |                                  |                                                     |  |

- 14. Close your browser and change the network settings on your computer back to DHCP. Refer to steps 4 through 6.
- 15. Your Ethernet-2-WiFi adapter configuration is complete. Use the included Ethernet cable to connect the adapter to your Ethernet enabled device such as a Blu-Ray player, HDTV or game console.

<u>Note</u>: Make sure to set your Ethernet device's network connection setting to **WIRED** for proper operation.

# **Compliance Information**

#### Federal Communication Commission Interference Statement

This device complies with Part 15 of the FCC Rules. Operation is subject to the following two conditions:

- (1) This device may not cause harmful interference, and
- (2) this device must accept any interference received, including interference that may cause undesired operation.

This equipment has been tested and found to comply with the limits for a Class B digital device, pursuant to Part 15 of the FCC Rules. These limits are designed to provide reasonable protection against harmful interference in a residential installation. This equipment generates, uses and can radiate radio frequency energy and, if not installed and used in accordance with the instructions, may cause harmful interference to radio communications. However, there is no guarantee that interference will not occur in a particular installation. If this equipment does cause harmful interference to radio or television reception, which can be determined by turning the equipment off and on, the user is encouraged to try to correct the interference by one of the following measures:

- Reorient or relocate the receiving antenna.
- Increase the separation between the equipment and receiver.
- Connect the equipment into an outlet on a circuit different from that to which the receiver is connected.
- Consult the dealer or an experienced radio/TV technician for help.

FCC Caution: Any changes or modifications not expressly approved by the party responsible for compliance could void the user's authority to operate this equipment.

This transmitter must not be co-located or operating in conjunction with any other antenna or transmitter.

FOR MOBILE DEVICE USAGE (>20cm/low power)

#### **Radiation Exposure Statement:**

This equipment complies with FCC radiation exposure limits set forth for an uncontrolled environment. This equipment should be installed and operated with minimum distance 20cm between the radiator & your body.

FOR COUNTRY CODE SELECTION USAGE (WLAN DEVICES)

Note: The country code selection is for non-US model only and is not available to all US model. Per FCC regulation, all WiFi product marketed in US must fixed to US operation channels only.

#### **CE Compliance**

This device has been tested and found to comply with the following European Union directives: Electromagnetic Capability (2004/108/EC), Low Voltage (2006/95/EC) and R&TTED (1999/5/EC).

#### IC Compliance

This device complies with Industry Canada license-exempt RSS standard(s). Operation is subject to the following two conditions:

- (1) This device may not cause interference, and
- (2) this device must accept any interference, including interference that may cause undesired operation of the device.

IC ID: 8740A (GWU637)

# Limited Warranty

#### Warranty Information

This product carries a 1 Year Limited Warranty. For the terms and conditions of this warranty, please go to http://www.iogear.com/support/warranty

Register online at http://www.iogear.com/register

Important Product Information Product Model \_\_\_\_\_\_ Serial Number

## Contact

# WE'RE HERE TO HELP YOU! NEED ASSISTANCE SETTING UP THIS PRODUCT?

Make sure you:

1. Visit www.iogear.com for more product information

2. Visit www.iogear.com/support for live help and product support

19641 Da Vinci, Foothill Ranch, CA 92610 www.iogear.com iogear.custhelp.com support@iogear.com

# Contenu de l'emballage

- 1 x Adaptateur sans fil universel Ethernet-2-WiFi GWU637
- 1 x Câbles d'alimentation USB
- 1 x Adaptateur de courant USB
- 1 x Câble Ethernet (91,4 cm/3 pi)
- 1 x Guide de démarrage rapide
- 1 x Carte de garantie

# Configuration matérielle requise

- Appareil Ethernet
- Routeur sans fil avec configuration WPS ou routeur sans fil sans configuration
   WPS et ordinateur Ethernet

# Vue d'ensemble

- 1. Bouton Wi-Fi Protected Setup (WPS) (Configuration de sécurité Wi-Fi)
  - Poussez et maintenez le bouton WPS enfoncé de 3 à 5 secondes pour activer la fonction WPS.
- 2. Port micro USB
- 3. Port Ethernet
- 4. Bouton de réinitialisation
  - Poussez et maintenez enfoncé le bouton de réinitialisation de 3 à 5 secondes pour réinitialiser les paramètres par défaut d'usine de l'adaptateur.

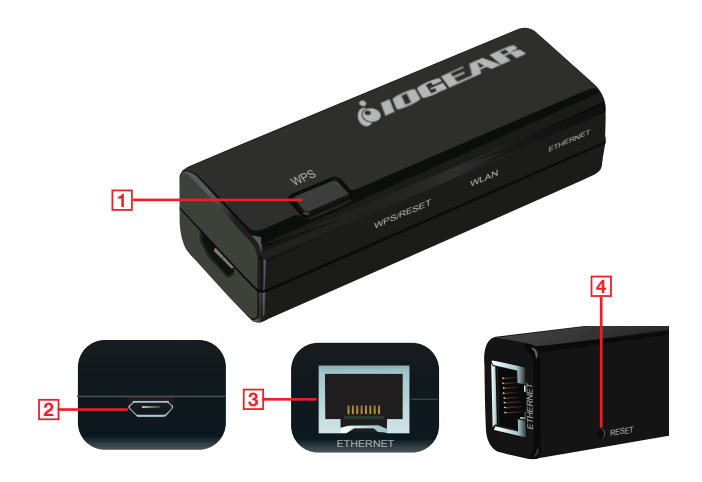

#### Voyants DEL

- 5. WPS/Reset (WPS/Réinitialisation)
  - a. Continu L'appareil est en cours de réinitialisation aux paramètres par défaut d'usine
  - b. Clignotant La fonction WPS est activée et active
  - c. Éteint La fonction WPS n'est pas active
- 6. <u>WLAN</u>
  - a. Clignotant Le réseau local sans fil (WLAN) transmet ou reçoit des données
  - b. Éteint Le réseau local sans fil est désactivé
- 7. Ethernet
  - a. Clignotant Des données sont transmises ou reçues d'un appareil Ethernet connecté
  - b. Éteint Aucune connexion active

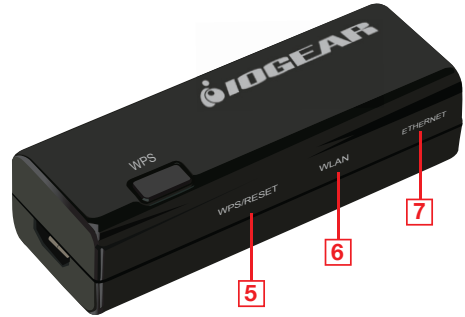

### Configuration de l'adaptateur sans fil universel Ethernet-2-WiFi

#### Configuration sans fil à l'aide de Wi-Fi Protected Setup (WPS) (Configuration de sécurité Wi-Fi)

- Mettez l'adaptateur Ethernet-2-WiFi sous tension en connectant le câble micro USB inclus à l'adaptateur de courant USB et en le branchant à une prise de courant.
- Reportez-vous à votre manuel d'utilisateur du routeur sans fil pour obtenir des instructions sur l'activation de la fonction Wi-Fi Protected Setup (Configuration de sécurité Wi-Fi).
- Une fois que votre routeur passe en mode d'appariement WPS, appuyez sur le bouton WPS sur l'adaptateur Ethernet-2-WiFi dans un délai de deux minutes pour connecter l'adaptateur à votre réseau Wi-Fi.
- 4. Une fois les voyants WPS/Reset (WPS/Réinitialisation) et Ethernet éteints, le voyant WLAN commence à clignoter, indiquant que la configuration Wi-Fi protégée (WPS) est terminée et que l'adaptateur est connecté à votre réseau sans fil.
- Utilisez le câble Ethernet inclus pour connecter l'adaptateur Ethernet-2-WiFi à votre appareil Ethernet compatible comme un lecteur de disque Blu-Ray, un TVHD ou une console de jeu.

Remarque: Assurez-vous de régler la connexion réseau de l'appareil Ethernet à **WIRED** (câblé) pour un bon fonctionnement.

#### Configuration sans fil - Windows

- 1. Commencez par désactiver la connexion sans fil de votre ordinateur personnel.
- Ensuite, allumez l'adaptateur Ethernet-2-WiFi en utilisant l'une ou l'autre des méthodes suivantes:
  - Connectez le câble micro USB inclus à l'adaptateur de courant USB et en le branchant à une prise de courant. Connectez le câble micro-USB à l'adaptateur Ethernet-2-WiFi.
  - Connectez le câble micro USB inclus à l'adaptateur Ethernet-2-WiFi et branchez-le à un port USB de votre ordinateur.

<u>Remarque</u>: Il faut environ 20 à 30 secondes pour terminer la séquence de démarrage. Quand elle est terminée, le voyant WLAN clignote pour indiquer que l'ordinateur est prêt à être configuré.

 Connectez une extrémité du câble Ethernet inclus à l'adaptateur Ethernet-2-WiFi. Connectez l'autre extrémité du câble Ethernet dans le port Ethernet de votre ordinateur personnel. 4. Ouvrez Panneau de configuration et sélectionnez Network and Sharing Center (Centre Réseau et partage).

Remarque: Les utilisateurs de Windows 10 doivent sélectionner les paramètres Network and Internet (Réseau et Internet) avant d'arriver au Network and Sharing Center (Centre Réseau et partage)

|                              |                               | All Control Pa                | inel Items                        | - 6                          |
|------------------------------|-------------------------------|-------------------------------|-----------------------------------|------------------------------|
| 🕘 🕘 🕘 🕇 🦉 🕨 Control Pan      | el + All Control Panel terns  |                               |                                   | V G Search Centrel Panel     |
| Adjust your computer's setti | ngs                           |                               |                                   | Wew by: Small loons *        |
| P Action Center              | P Add features to Windows 0.1 | 21 Administrative Tools       | To AutoPhy                        | E Color Management           |
| Credential Manager           | Pate and Time                 | Ed Default Programs           | a Device Manager                  | Devices and Printers         |
| Display                      | EB Dolby Home Theater         | Ease of Access Center         | 8 Family Safety                   | B File History               |
| Z Flish Player (32-bit)      | Folder Options                | R Fosts                       | + HomeGroup                       | A Indexing Options           |
| Intel® HD Graphics           | intel® PROSet/Wireless Tools  | (tid-SE) begitturoThegilietni | 1 Internet Options                | Keyboard .                   |
| 💱 Language                   | The Location Settings         | (32-bit)                      | I Mouse                           | 2 Network and Sharing Center |
| Notification Area Icons      | Personalization               | Phone and Modern              | Power Options                     | E Programs and Features      |
| Tealtek HD Audio Manager     | @ Recovery                    | Auguen                        | RemoteApp and Desktop Connections | 4 Sound                      |
| () Speech Recognition        | E Storage Spaces              | ( Sync Center                 | (W System                         | Taskbar and Navigation       |
| Troubleshooting              | St. User Accounts             | Idd Windows Defender          | 💣 Windows Firewall                | Windows Mobility Center      |
| Windows Update               | Work Folders                  |                               |                                   |                              |

5. Cliquez sur Ethernet.

|                                     |                                                      | Network and Sharing Center                             |
|-------------------------------------|------------------------------------------------------|--------------------------------------------------------|
| 🖯 🕘 👻 🕇 🛂 > Control Pa              | anel + All Control Panel Items + Network             | and Sharing Center                                     |
| Control Panel Home                  | View your basic network infor                        | mation and set up connections                          |
| Change adapter settings             | View your active networks                            |                                                        |
| Change advanced sharing<br>settings | Unidentified network<br>Public network               | Access type: No Internet access<br>Connections Ethemet |
|                                     | Change your networking settings                      |                                                        |
|                                     | 🐲 Set up a new connection or n                       | etwork                                                 |
|                                     | Set up a broadband, dial-up,                         | or VPN connection; or set up a router or access point. |
|                                     | Troubleshoot problems<br>Diognose and repair network | problems, or get troubleshooting information.          |
|                                     | cogness and open restrict.                           | evenue, el gal noneconomi internationi                 |
|                                     |                                                      |                                                        |
|                                     |                                                      |                                                        |
|                                     |                                                      |                                                        |
|                                     |                                                      |                                                        |
|                                     |                                                      |                                                        |
|                                     |                                                      |                                                        |
|                                     |                                                      |                                                        |
|                                     |                                                      |                                                        |
|                                     |                                                      |                                                        |
|                                     |                                                      |                                                        |
| See also                            |                                                      |                                                        |
| HomeGroup                           |                                                      |                                                        |
| Intel® PROSet/Wireless Tools        |                                                      |                                                        |
| Internet Options                    |                                                      |                                                        |
| Windows Firewall                    |                                                      |                                                        |

6. Sélectionnez Properties (Propriétés).

|                        | Ethernet St         | atus                               |
|------------------------|---------------------|------------------------------------|
| General                |                     |                                    |
| Connection -           |                     |                                    |
| IPv4 Connec            | tivity:             | No Internet access                 |
| IPv6 Connec            | tivity:             | No Internet access                 |
| Media State:           |                     | Enabled                            |
| Duration:              |                     | 00:07:32                           |
| Speed:                 |                     | 100.0 Mbps                         |
| Details                |                     |                                    |
|                        |                     |                                    |
| Activity               |                     |                                    |
| Activity ——            | Sent —              | Received                           |
| Activity<br>Bytes:     | Sent — 2,408,920    | Received 19,297,785                |
| Activity ———<br>Bytes: | Sent —<br>2,408,920 | Received<br>19,297,785<br>Diagnose |

 Cliquez pour mettre en surbrillance Internet Protocol Version 4 (TCP/IPv4) (Protocole Internet Version 4 (TCP/IPv4)) et sélectionnez Properties (Propriétés).

| Q                                              | Ethernet Properties                                                                                                    |                                | × |
|------------------------------------------------|----------------------------------------------------------------------------------------------------|--------------------------------|---|
| Networkin                                      | p                                                                                                    |                                |   |
| Connect                                        | t using:                                                                                                    |                                |   |
| £ ⊨                                            | wentec PCIe FE Family Controller                                                                                                    |                                |   |
| This cgr                                       | nnection uses the following items:                                                                                                    | onfigure                       |   |
| V                                              | QoS Packet Scheduler<br>Microsoft IVP Protocol Driver<br>Link-Layer Topology Discovery Mapper I/O D<br>Link-Layer Topology Discovery Responder<br>Internet Protocol Version 6 (TCP/IPv6)<br>Internet Protocol Version 4 (TCP/IPv6) | ol<br>Iriver                   |   |
| l <u>r</u><br>Descri<br>Trans<br>wide<br>acros | astall Uninstall Pr<br>ption<br>amission Control Protocol/Internet Protocol. The<br>area network protocol that provides communic<br>s diverse interconnected networks.                                                             | operties<br>e default<br>ation |   |
|                                                | ОК                                                                                                    | Cance                          | ł |

 Choisissez Use the following IP address (Utiliser l'adresse IP suivante). Saisissez 192.168.1.253 dans le champ IP Address (adresse IP) et 255.255.0 comme Subnet mask (masque de sous-réseau). Cliquez sur OK pour continuer.

| Internet Protocol Version                                                                                             | 4 (TCP/                    | IPv4)            | Prope                  | rties             |
|----------------------------------------------------------------------------------------------------|----------------------------|------------------|------------------------|-------------------|
| General                                                                                                    |                            |                  |                        |                   |
| You can get IP settings assigned autor<br>this capability. Otherwise, you need to<br>for the appropriate IP settings. | matically if<br>ask your i | your n<br>networ | etwork su<br>k adminis | upports<br>trator |
| Obtain an IP address automatica                                                                                       | lly                        |                  |                        |                   |
| • Use the following IP address:                                                                                       |                            |                  |                        |                   |
| IP address:                                                                                                    | 192 . 1                    | 58. :            | 1.253                  |                   |
| Subnet mask:                                                                                                    | 255 . 2                    | 55.25            | 55.0                   |                   |
| Default gateway:                                                                                                    |                            | я                | ÷                      | ]                 |
| Obtain DNS server address autor                                                                                       | natically                  |                  |                        |                   |
| Use the following DNS server add                                                                                      | resses:                    |                  |                        |                   |
| Preferred DNS server:                                                                                                 |                            |                  |                        | ]                 |
| Alternate DNS server:                                                                                                 |                            |                  |                        | ]                 |
| Validate settings upon exit                                                                                           |                            |                  | Adva                   | nced              |
|                                                                                                    |                            |                  |                        |                   |
|                                                                                                    |                            | UK               |                        | Cancel            |

9. Ouvrez un navigateur Internet et tapez 192.168.1.254 dans la barre d'adresse.

| 192.168. | 1.254 ×    | :   |  |
|----------|------------|-----|--|
| ← → C    | 192.168.1. | 254 |  |

10. Entrez le nom d'utilisateur et le mot de passe par défaut d'usine:

Nom d'utilisateur: **admin** Mot de passe: **admin** Cliquez sur le bouton **Log In (connexion**).

| Authentication Required                                                                         |
|-------------------------------------------------------------------------------------------------|
| The server http://192.168.1.254.80 requires a username and<br>password. The server says GWU037. |
| User Name: admin                                                                                |
| Password                                                                                        |

 L'utilitaire de configuration Ethernet-2-WiFi lancera votre navigateur. Ensuite, cliquez sur Search (rechercher) pour sélectionner le réseau sans fil pour connecter l'adaptateur.

| GWU637 ×              |                                 |                                                            |  |
|-----------------------|---------------------------------|------------------------------------------------------------|--|
| ← ⇒ C 🗋 192.168.1.254 | /home.htm                       |                                                            |  |
| Ø <i>IDGEA</i> F      | Ethernet-2-WiFi Unive           | ersal Wireless Adapter Wireless Connection is NOT ACTIVE ; |  |
| GWU637                | Wireless Site Survey            |                                                            |  |
| Site Survey           | Select SSID :                   | Home Network Search                                        |  |
| LAN Interface         | Wireless Band :<br>Encryption : | 2<br>2G v<br>Disable v                                     |  |
| Upgrade Firmware      | Apply                           |                                                            |  |
| Save/Reload           |                                 |                                                            |  |
| Password              |                                 |                                                            |  |
| Status                |                                 |                                                            |  |

 La fenêtre Wireless Site Survey (évaluation de site sans fil) s'ouvre. Sélectionnez le réseau sans fil souhaité pour la connexion et cliquez sur Done (terminé).

| Nease select t | ne wireless ne | twork to connect to. |                            |                   |                            |              |                 |
|----------------|----------------|----------------------|----------------------------|-------------------|----------------------------|--------------|-----------------|
| Select         | Channel<br>6   | SSID<br>Home Network | BSSID<br>74:44:01:35:09:57 | Encryption<br>AES | Authentication<br>WPA2-PSK | Signal<br>56 | Mode<br>11b/g/n |
| 0              | 11             | Office Network       | d8:c7:c8:c6:52:42          | WEP               | OPEN                       | 48           | 11b/g/n         |
|                |                |                      |                            |                   |                            |              |                 |
|                |                |                      |                            |                   |                            |              |                 |
|                |                |                      |                            |                   |                            |              |                 |
| Refresh        | Done           |                      |                            |                   |                            |              |                 |

13. Si votre réseau sans fil est sécurisé, choisissez le type de chiffrement correct dans le menu déroulant et entrez le mot de passe de votre réseau. Cliquez sur le bouton Apply (appliquer) pour enregistrer les paramètres.

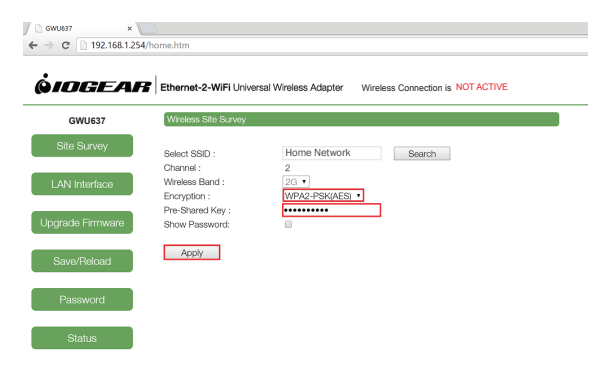

14. Cliquez sur le bouton Finish (terminer) pour refléter les paramètres mis à jour.

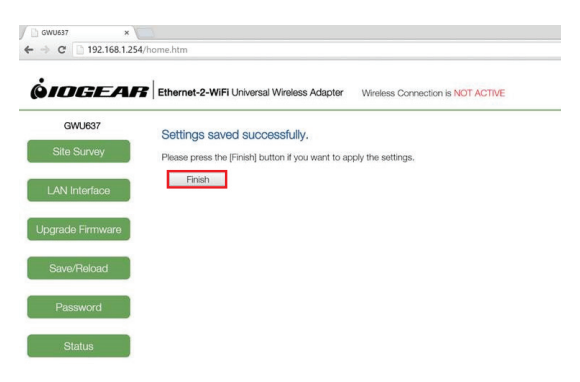

 L'adaptateur redémarre pendant 90 secondes. Pendant le processus de redémarrage, l'état de la connexion sans fil deviendra ACTIVE (ACTIF).

| Site Survey Select SSID : Home Network |        |
|----------------------------------------|--------|
| 0                                      | Search |
| ANI latertage Wireless Band - 2G -     |        |
| Encryption : WPA2-PSK(AES) •           | •      |
| grade Firmware Show Password:          |        |
| Save/Reload                            |        |

- 16. Fermez votre navigateur et remettez les paramètres réseau de votre ordinateur à DHCP. Reportez-vous aux étapes 4 à 8.
- 17. La configuration de l'adaptateur Ethernet-2-WiFi est terminée. Utilisez le câble Ethernet inclus pour connecter l'adaptateur à votre appareil Ethernet compatible comme un lecteur de disque Blu-Ray, un TVHD ou une console de jeu.

Remarque: Assurez-vous de régler la connexion réseau de l'appareil Ethernet à **WIRED** (câblé) pour un bon fonctionnement.

#### Configuration sans fil - Mac

- 1. Commencez par désactiver la connexion sans fil de votre Mac.
- Ensuite, allumez l'adaptateur Ethernet-2-WiFi en utilisant l'une ou l'autre des méthodes suivantes:
  - Connectez le câble micro USB inclus à l'adaptateur de courant USB et en le branchant à une prise de courant. Connectez le câble micro-USB à l'adaptateur Ethernet-2-WiFi.
  - Connectez le câble micro USB inclus à l'adaptateur Ethernet-2-WiFi et branchez-le à un port USB de votre ordinateur.

Remarque: Il faut environ 20 à 30 secondes pour terminer la séquence de démarrage. Quand elle est terminée, le voyant WLAN clignote pour indiquer que l'ordinateur est prêt à être configuré.

- Connectez une extrémité du câble Ethernet inclus à l'adaptateur Ethernet-2-WiFi. Connectez l'autre extrémité du câble Ethernet dans le port Ethernet de votre Mac.
- 4. Ouvrez les System Preferences (Préférences Système) dans le Dock.

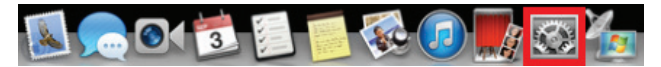

5. Sélectionnez Network (Réseau).

| 000               |                                      |                 | System P           | references            |                       |               |               |
|-------------------|--------------------------------------|-----------------|--------------------|-----------------------|-----------------------|---------------|---------------|
|                   | Show All                             |                 |                    |                       |                       | Q             |               |
| Personal          |                                      |                 |                    |                       |                       |               |               |
| General           | Desktop &<br>Screen Saver            | <br>Dock        | Mission<br>Control | Language<br>& Text    | Security<br>& Privacy | Spotlight     | Notifications |
| Hardware          |                                      |                 |                    |                       |                       |               |               |
| CDs & DVDs        | Displays                             | Energy<br>Saver | Keyboard           | Mouse                 | Trackpad              | Print & Scan  | Sound         |
| Internet &        | Wireless                             |                 |                    |                       |                       |               |               |
| iCloud            | (@)<br>Mail, Contacts<br>& Calendars | Network         | Bluetooth          | <b>N</b><br>Sharing   |                       |               |               |
| System            |                                      |                 |                    |                       |                       |               |               |
| Users &<br>Groups | Parental<br>Controls                 | Date & Time     | Software<br>Update | Dictation<br>& Speech | ()<br>Time Machine    | Accessibility | Startup Disk  |
| Other             |                                      |                 |                    |                       |                       |               |               |
| Flash Player      | Flip4Mac                             | Java            |                    |                       |                       |               |               |

 Sélectionnez Ethernet dans le volet de gauche et sélectionnez Manually (manuellement) dans le menu déroulant Configurer IPv4. Saisissez 192.168.1.253 dans le champ IP Address (adresse IP) et 255.255.255.0 comme Subnet Mask (masque de sous-réseau). Cliquez sur le bouton Apply (appliquer).

| Lo                    | cation: Automatic | :                                                                                  |
|-----------------------|-------------------|------------------------------------------------------------------------------------|
| Ethernet<br>Connected | Status:           | Connected<br>Ethernet is currently active and has the IP<br>address 192.168.1.253. |
|                       | Configure IPv4:   | Manually ÷                                                                         |
|                       | IP Address:       | 192.168.1.253                                                                      |
|                       | Subnet Mask:      | 255.255.255.0                                                                      |
|                       | Router:           |                                                                                    |
|                       | DNS Server:       | 172.16.16.1                                                                        |
|                       | Search Domains:   |                                                                                    |
| - 0*                  |                   | Advanced                                                                           |

7. Ouvrez un navigateur Internet et tapez 192.168.1.254 dans la barre d'adresse.

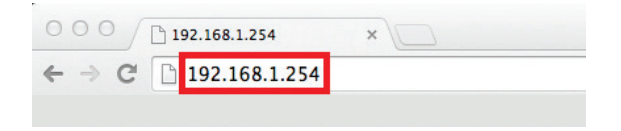

 Entrez le nom d'utilisateur et le mot de passe par défaut d'usine: Nom d'utilisateur: admin Mot de passe: admin Cliquez sur le bouton Log In (connexion).

| Apps | 🎕 Apple | The Apple Store (U.S | Apple-Print on Demi | di iCloud                                               | Yahoo!                                                             | 8 Gmail                                | 🛃 Engadget                 | G Gizmodo | 😳 Autoblog | M UCI PSearch 3.0 |
|------|---------|----------------------|---------------------|---------------------------------------------------------|--------------------------------------------------------------------|----------------------------------------|----------------------------|-----------|------------|-------------------|
|      |         |                      |                     | Authen<br>The servi<br>and pass<br>User Nam<br>Password | tication F<br>er http://19<br>word. The :<br>te: admir<br>t: ••••• | tequired<br>92.168.1.25<br>server says | 4:80 requires a<br>GWU637. | username  |            |                   |
|      |         |                      |                     |                                                         |                                                                    | C                                      | ancel                      | Log In    |            |                   |

 L'utilitaire de configuration Ethernet-2-WiFi lancera votre navigateur. Ensuite, cliquez sur Search (rechercher) pour sélectionner le réseau sans fil pour connecter l'adaptateur.

| 000 CWU637            | ×                     |                                                          |
|-----------------------|-----------------------|----------------------------------------------------------|
| ← → C 🗋 192.168.1.254 | /home.htm             |                                                          |
|                       |                       |                                                          |
|                       |                       |                                                          |
| QIDGEAR               | Ethernet-2-WiFi Unive | ersal Wireless Adapter Wireless Connection is NOT ACTIVE |
|                       |                       |                                                          |
| GWU637                | Wireless Site Survey  |                                                          |
| Site Survey           |                       |                                                          |
|                       | Select SSID :         | Home Network Search                                      |
| I AN Interface        | Wireless Band :       | 26 1                                                     |
| L' WY INTOINIDOU      | Encryption :          | Disable ‡                                                |
| Liegrade Ermunere     |                       |                                                          |
| Opgrade Firmware      | Apply                 |                                                          |
|                       |                       |                                                          |
| Save/Heload           |                       |                                                          |
|                       |                       |                                                          |
| Password              |                       |                                                          |
|                       |                       |                                                          |
| Status                |                       |                                                          |

 La fenêtre Wireless Site Survey (évaluation de site sans fil) s'ouvre. Sélectionnez le réseau sans fil souhaité pour la connexion et cliquez sur Done (terminé).

| 00           |                   |                      | Wireless Site Su  | rvey       |                  |        |         |
|--------------|-------------------|----------------------|-------------------|------------|------------------|--------|---------|
| 192.168.1.2  | 254/wisurvey.htm  | i                    |                   |            |                  |        |         |
| Please selec | t the wireless ne | twork to connect to. |                   |            |                  |        |         |
|              |                   |                      |                   |            |                  |        |         |
| Selec        | t Channel         | SSID                 | BSSID             | Encryption | Authentication   | Signal | Mode    |
| ۲            | 6                 | Home Network         | 74:44:01:35:09:57 | AES        | WPA2-PSK         | 76     | 11b/g/n |
| 0            | 11                | Office Network       | 00:21:79:c8:38:82 | AES/TKIP   | WPA-PSK/WPA2-PSK | 52     | 11b/g/n |
|              |                   |                      |                   |            |                  |        |         |
|              |                   |                      |                   |            |                  |        |         |
|              |                   |                      |                   |            |                  |        |         |
|              |                   |                      |                   |            |                  |        |         |
|              |                   |                      |                   |            |                  |        |         |
|              |                   |                      |                   |            |                  |        |         |
|              |                   |                      |                   |            |                  |        |         |
|              |                   |                      |                   |            |                  |        |         |
|              |                   |                      |                   |            |                  |        |         |
|              |                   | _                    |                   |            |                  |        |         |
| Refre        | sh Done           |                      |                   |            |                  |        |         |
|              |                   |                      |                   |            |                  |        |         |

11. Si votre réseau sans fil est sécurisé, choisissez le type de chiffrement correct dans le menu déroulant et entrez le mot de passe de votre réseau. Cliquez sur le bouton Apply (appliquer) pour enregistrer les paramètres.

| 0 0 0 Coules?         | ×                         |                                                       |
|-----------------------|---------------------------|-------------------------------------------------------|
| ← → C 🗋 192.168.1.254 | /home.htm                 |                                                       |
|                       |                           |                                                       |
| •                     |                           |                                                       |
| ( <i>)IDGEAR</i>      | Ethernet-2-WiFi Universit | al Wireless Adapter Wireless Connection is NOT ACTIVE |
|                       | (                         |                                                       |
| GWU637                | Wireless Site Survey      |                                                       |
| Site Survey           | 0-1                       |                                                       |
|                       | Channel :                 | Home Network Search                                   |
| LAN Interface         | Wireless Band :           | 2G \$                                                 |
|                       | Encryption :              | WPA2-PSK(AES)                                         |
| Llograde Firmware     | Pre-Shared Key :          | ••••••                                                |
| opgrado minitaro      | SHOW Password.            | U                                                     |
| Sava/Balaad           | Apply                     |                                                       |
| Gavarneidad           |                           |                                                       |
| Dessuard              |                           |                                                       |
| Password              |                           |                                                       |
| Obstan                |                           |                                                       |
| Status                |                           |                                                       |

12. Les paramètres se sauvegarderont. Cliquez sur le bouton Finish (Terminer) pour mettre à jour les paramètres.

| 0 0 0 / 🗅 cwu637       | *                                                                            |            |
|------------------------|------------------------------------------------------------------------------|------------|
| ← → C 🗋 192.168.1.254/ | home.htm                                                                     | <b>?</b> 🌣 |
| <b> <i> </i></b>       | Ethernet-2-WiFi Universal Wireless Adapter Wireless Connection is NOT ACTIVE |            |
| GWU637                 | Settings saved successfully.                                                 |            |
| Site Survey            | Please press the [Finish] button if you want to apply the settings.          |            |
| LAN Interface          | Finish                                                                       |            |
| Upgrade Firmware       |                                                                              |            |
| Save/Reload            |                                                                              |            |
| Password               |                                                                              |            |
| Status                 |                                                                              |            |

 L'adaptateur redémarre pendant 90 secondes. Pendant le processus de redémarrage, l'état de la connexion sans fil deviendra ACTIVE (ACTIF).

| G [] 192.168.1.25 | #/nome.ntm            |                                              |        |
|-------------------|-----------------------|----------------------------------------------|--------|
| IOGEAF            | Ethernet-2-WiFi Unive | rsal Wireless Adapter Wireless Connection is | ACTIVE |
| GWU637            | Wireless Site Survey  |                                              |        |
| Site Survey       | Select SSID :         | Home Network Search                          |        |
|                   | Channel :             | 6                                            |        |
| LAN Interface     | Wireless Band :       | 2G 🗧                                         |        |
|                   | Encryption :          | WPA2-PSK(AES) \$                             |        |
| orada Firmwara    | Pre-Shared Key :      | •••••                                        |        |
| grade i innware   | Show Password:        |                                              |        |
|                   | Apply                 |                                              |        |
| Save/Reload       |                       |                                              |        |
|                   |                       |                                              |        |
| Password          |                       |                                              |        |
|                   |                       |                                              |        |

- 14. Fermez votre navigateur et remettez les paramètres réseau de votre ordinateur à DHCP. Reportez-vous aux étapes 4 à 6.
- 15. La configuration de l'adaptateur Ethernet-2-WiFi est terminée. Utilisez le câble Ethernet inclus pour connecter l'adaptateur à votre appareil Ethernet compatible comme un lecteur de disque Blu-Ray, un TVHD ou une console de jeu.

Remarque: Assurez-vous de régler la connexion réseau de l'appareil Ethernet à **WIRED** (câblé) pour un bon fonctionnement.

## Déclaration de Conformité

#### Déclaration de la FCC

Cet appareil a été testé et déclaré conforme aux limites pour appareils numériques de Classe B, conformément à la partie 15 des règles de la FCC. Ces limites sont conçues pour fournir une protection raisonnable contre les interférences nuisibles dans un cadre résidentiel. Cet appareil génère, utilise et peut émettre de l'énergie de fréquence radio et, s'il n'est pas installé et utilisé selon les instructions, il peut causer des interférences nuisibles aux communications radio. Bien que ce produit soit conforme aux limites pour un appareil numérique de Classe B, il n'y a aucune garantie que des interférences ne se produiront pas dans une installation particulière.

#### Conformité CE

Cet appareil a été testé et trouvé conforme aux directives de l'Union européenne: Capacités électromagnétiques (2004/108/CE), basse tension (2006/95/CE) et R&TTED (1999/5/CE).

La déclaration de conformité et les documents connexes peuvent être téléchargés directement à partir de notre site Web: http://www.iogear.com/product/GWU637/certifications,

### Garantie limitée

#### Renseignements sur la garantie

Ce produit comporte une garantie limitée de 1 an. Pour connaître les modalités de cette garantie, veuillez aller à http://www.iogear.com/support/warranty

Inscrivez-vous en ligne à http://www.iogear.com/register

Renseignements importants sur le produit Modèle du produit \_\_\_\_\_\_ Numéro de série \_\_\_\_\_\_

# Contact

# NOUS SOMMES LÀ POUR VOUS AIDER! BESOIN D'AIDE POUR LA CONFIGURATION DE CE PRODUIT?

Assurez-vous de:

- 1. Visiter www.iogear.com pour plus d'information sur le produit
- 2. Visiter www.iogear.com/support pour obtenir de l'aide et un soutien technique en ligne

iogear.custhelp.com support@iogear.com www.iogear.com 19641 Da Vinci, Foothill Ranch, CA 92610

## **Contenidos del Paquete**

- 1 x Adaptador inalámbrico universal GWU637 para Ethernet-2-WiFi
- 1 x Cable de corriente USB
- 1 x Adaptador de corriente USB
- 1 x Cables de Ethernet (1 metro / 3 pies)
- 1 x Guía rápida de inicio
- 1 x Tarjeta de garantía

## Requisitos de hardware

- Dispositivo habilitado para Ethernet
- Enrutador inalámbrico con configuración de WPS o enrutador inalámbrico sin configuración de WPS y computadora con capacidad para Ethernet

# Generalidades

- 1. Botón de configuración (WPS) de Wi-Fi progegida
  - Presione y sostenga el botón de WPS durante 3 a 5 segundos para activar la función WPS.
- 2. Puerto Micro USB
- 3. Puerto Ethernet
- 4. Botón de reinicio
  - Presione y sostenga el botón de reinicio durante 3 a 5 segundos para reconfigurar el adaptador a los parámetros establecidos en la fábrica.

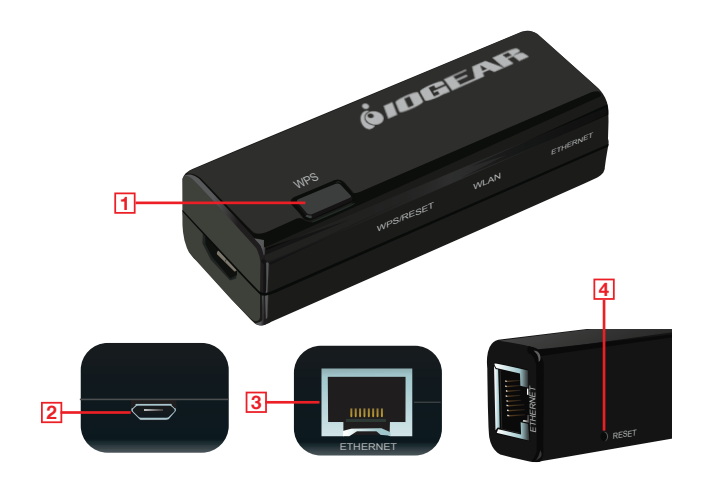

#### Indicadores LED

- 5. WPS/Reset (WPS/reinicio)
  - a. Sólido La nidad se está reconfigurando a los parámetros establecidos en la fábrica
  - b. Intermitente La funcón WPS está funcionando y activa
  - c. Apagado La función WPS no está activa
- 6. <u>WLAN</u>
  - a. Intermitente WLAN transmite o recibe datos
  - b. Apagado WLAN está apagado
- 7. Ethernet
  - a. Intermitente Se están transmitiendo o recibiendo datos a través de un dispositivo de conexión Ethernet
  - b. Apagado No hay conexión activa

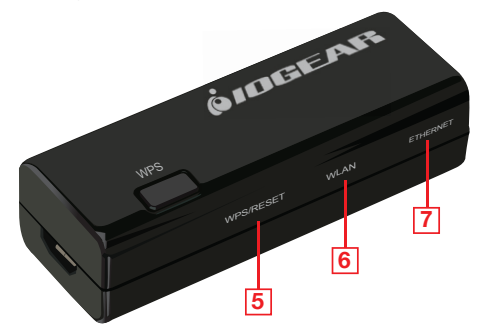

### Cómo configurar el Adaptador inalámbrico universal para Ethernet-2-WiFi

# Configuración inalámbrica usando la configuración de Wi-Fi protegida (WPS)

- 1. Encienda el adaptador Ethernet-2-WiFi conectando el cable micro USB que se incluye al adaptador de corriente USB y enchufándolo a un tomacorriente.
- Consulte el manual del usuario del enrutador inalámbrico para veer las instrucciones sobre cómo activar la configuración protegida de Wi-Fi.
- Una vez que el enrutador entre en el modo de apareamiento con WPS, presione el botón de WPS del adaptador Ethernet-2-WiFi en dos minutos para conectar el adaptador a su red Wi-Fi.
- 4. Una vez que las luces LED del WPS/reinicio y Ethernet se apagan, la luz LED de WLAN comenzará a pestañear, indicando que la configuración protegida de Wi-Fi está completa y se ha conectado correctamente el adaptador a su red inalámbrica.
- Use el cable de Ethernet que se incluye para conectar el adaptador Ethernet-2-WiFi a su dispositivo con capacidad de Ethernet como un reproductor Blu-Ray, HDTV (televisor de alta definición) o consola de juego.

<u>Nota</u>: Asegúrese de configurar la conexión a la red de su dispositivo de ethernet a **WIRED** (conectrada) para una operación correcta.

#### Configuración inalámbrica - Windows

- 1. Comience por desactivar la conexión inalámbrica de su computadora.
- Despues, encienda su adaptador Ethernet-2-WiFi usando uno de los siguientes métodos:
  - Conecte el cable micro USB que se incluye al adaptador de corriente USB y enchúfelo a un tomacorriente. Conecte el cable micro USB al adaptador Ethernet-2-WiFi.
  - Conecte el cable micro USB que se incluye al adaptador Ethernet-2-WiFi y enchúfelo a un un puerto USB disponible en su computadora.

<u>Nota</u>: Tardará aproximadamente de 20 a 30 segundos en completarse la secuencia de arranque. Cuando se haya completado, la luz LED de WLAN pestañeará para demostrar que está lista para ser configurada.

 Conecte un extremo del cable de Ethernet que se incluye al adaptador Ethernet-2-WiFi. Conecte el otro extremo del cable de Ethernet al puerto de Ethernet de su computadora.  Abra Control Panel (Panel de control) y seleccione Network and Sharing Center (Centro de redes y datos compartidos).

Nota: Los usuarios de Widonws 10 deberán seleccionar las configuraciones de Network and Internet (Red e internet) antes de llegar a Network and Sharing Center

| 9                           |                               | All Control Pa                | inel items                        |                              | - 0 × |
|-----------------------------|-------------------------------|-------------------------------|-----------------------------------|------------------------------|-------|
| 🕘 🕘 🕘 🕇 🥵 🛛 Control Par     | el + All Control Panel berns  |                               |                                   | v 🖉 Search Centrel Pare      | el p  |
| Adjust your computer's sett | ings                          |                               |                                   | View by: Small icon          |       |
| Mation Center               | P Add features to Windows 8.1 | 2 Administrative Tools        | To AutoPhy                        | Color Management             |       |
| Credential Manager          | Date and Time                 | Ed Default Programs           | a Device Manager                  | Devices and Printers         |       |
| Cispley                     | EB Dolby Home Theater         | Ease of Access Center         | 8 Family Safety                   | Rile History                 |       |
| Z Flish Player (32-bit)     | Folder Options                | R Fosts                       | + HomeGroup                       | A Indexing Options           |       |
| Intel® HD Graphics          | intel® PROSet/Wireless Tools  | (tid-SE) begitturoThegilietni | 1 Internet Options                | C Keyboard                   |       |
| St Language                 | 221 Location Settings         | (32-bit)                      | I Mouse                           | 2 Network and Sharing Center |       |
| Retification Area Icons     | Personalization               | Phone and Modern              | Power Options                     | Programs and Features        |       |
| Eastek HD Audio Manager     | Recovery                      | Auguen                        | RemoteApp and Desktop Connections | 4 Sound                      |       |
| () Speech Recognition       | E Storage Spaces              | ( Sync Center                 | (W System                         | Taskbar and Navigation       |       |
| Troubleshooting             | R. User Accounts              | Idd Windows Defender          | al Windows Firewall               | Mindows Mobility Center      |       |
| 20 Windows Update           | Work Folders                  |                               |                                   |                              |       |

5. Haga clic en Ethernet.

|                                                                     |                                             | Network and Sharing Center                               |
|---------------------------------------------------------------------|---------------------------------------------|----------------------------------------------------------|
| 🕘 👻 🕆 茎 🕨 Control P                                                 | Panel + All Control Panel Items + Network a | nd Sharing Center                                        |
| ontrol Panel Home                                                   | View your basic network inform              | ation and set up connections                             |
| hange adapter settings                                              | View your active networks                   |                                                          |
| hange advanced sharing<br>ettings                                   | Unidentified network<br>Public network      | Access type: No Internet access<br>Connections Filthemet |
|                                                                     | Change your networking settings             |                                                          |
|                                                                     | Set up a new connection or net              | work                                                     |
|                                                                     | Set up a broadband, dial-up, or             | VPN connection; or set up a router or access point.      |
|                                                                     | Troubleshoot problems                       |                                                          |
|                                                                     | Disgnose and repair network pr              | oblems, or net troubleshooting information.              |
|                                                                     |                                             |                                                          |
|                                                                     |                                             |                                                          |
| se also                                                             |                                             |                                                          |
| re also<br>omeGroup<br>tel # 0503setWiseless Tools                  |                                             |                                                          |
| re also<br>omeGroup<br>tel # PROSetVinutess Tools<br>ternet Ontions |                                             |                                                          |

6. Seleccione Properties (Propiedades).

|                 | Ethernet S          | itatus             |
|-----------------|---------------------|--------------------|
| General         |                     |                    |
| Connection      |                     |                    |
| IPv4 Connectivi | ty:                 | No Internet access |
| IPv6 Connectivi | ty:                 | No Internet access |
| Media State:    |                     | Enabled            |
| Duration:       |                     | 00:07:32           |
| Speed:          |                     | 100.0 Mbps         |
| Details         |                     |                    |
|                 |                     |                    |
| Activity        |                     |                    |
| Activity        | Sent —              | Received           |
| Activity        | Sent —              | Received           |
| Activity        | Sent —<br>2,408,920 | Diagnose Received  |

 Haga clic para seleccionar Internet Protocol Version 4 (Protocolo de internet versión 4) (TCP/IPv4) y seleccione Properties (Propiedades).

| Q.                                                                                                    | Ethernet Properties                                                                                                    |                                   | ×   |
|----------------------------------------------------------------------------------------------------|----------------------------------------------------------------------------------------------------|-----------------------------------|-----|
| Networking                                                                                                    |                                                                                                    |                                   |     |
| Connect using                                                                                                    | r.                                                                                                    |                                   |     |
| 🔮 Invente                                                                                                    | c PCIe FE Family Controller                                                                                                    |                                   |     |
|                                                                                                    |                                                                                                    | Configure                         |     |
| This connection                                                                                                    | on uses the following items:                                                                                                    |                                   | _   |
| Gos     Gos     G | Packet Scheduler<br>soft Network Adapter Multiplexor<br>soft LLDP Protocol Driver<br>Layer Topology Discovery Mappe<br>Layer Topology Discovery Respon-<br>tet Protocol Version 6 (TCP/IPv6)<br>net Protocol Version 4 (TCP/IPv6) | Protocol<br>er I/O Driver<br>nder | ~   |
| <                                                                                                    |                                                                                                    | >                                 |     |
| I <u>n</u> stall                                                                                                    | . <u>U</u> ninstall                                                                                                    | Properties                        |     |
| Transmissic<br>wide area n<br>across dive                                                                                                    | In Control Protocol/Internet Protocol<br>tetwork protocol that provides con<br>rse interconnected networks.                                                                                                    | col. The default                  |     |
|                                                                                                    | ОК                                                                                                    | Can                               | cel |

 Seleccione Use the following IP address (Usar la siguiente dirección de IP). Ingrese 192.168.1.253 en el campo de IP Address y 255.255.255.0 como Subnet mask (máscara de la subred). Haga clic en OK para continuar.

| Internet Protocol                                                                          | Version 4 (TCP/IPv4) Properties                                                                      |
|--------------------------------------------------------------------------------------------|----------------------------------------------------------------------------------------------------|
| General                                                                                    |                                                                                                    |
| You can get IP settings ass<br>this capability. Otherwise,<br>for the appropriate IP setti | signed automatically if your network supports<br>you need to ask your network administrator<br>ings. |
| Obtain an IP address                                                                       | automatically                                                                                        |
| • Use the following IP a                                                                   | ddress:                                                                                              |
| IP address:                                                                                | 192.168.1.253                                                                                        |
| Subnet mask:                                                                               | 255 . 255 . 255 . 0                                                                                  |
| Default gateway:                                                                           | · · ·                                                                                                |
| Obtain DNS server ad                                                                       | Idress automatically                                                                                 |
| Use the following DNS                                                                      | Server addresses:                                                                                    |
| Preferred DNS server:                                                                      |                                                                                                    |
| Alternate DNS server:                                                                      |                                                                                                    |
| Validate settings upo                                                                      | n exit Advanced                                                                                      |
|                                                                                            | OK Court                                                                                             |
|                                                                                            | UK Cancel                                                                                            |

9. Abra un navegador de internet e ingrese 192.168.1.254 en la barra de la dirección.

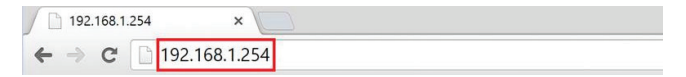

 Ingrese el siguiente nombre de usuario y la siguiente contraseña predeterminados de fábrica:

Nombre del usuario: admin

Contraseña: admin

Haga clic en el botón de Log in (conectarse).

| Authentication Required                                                                          |
|--------------------------------------------------------------------------------------------------|
| The server http://192.168.1.254.60 requires a username and<br>password. The server says: GWU637. |
| User Names admin                                                                                 |
| Password ****                                                                                    |

11. La función de configuración de Ethernet-2-WiFi se abrirá en su navegador. Después, haga clic en Search (buscar) para seleccionar la red inalámbrica a la cual va a conectar el adaptador.

| GWU637 ×          |                        |                                                            |
|-------------------|------------------------|------------------------------------------------------------|
| → C 192.168.1.254 | /home.htm              |                                                            |
|                   |                        |                                                            |
| SINCEAL           | Ethornot-2-W/iEi Linia | areal Wireless Adapter Wireless Connection is NOT ACTIVE   |
|                   | Ethernet-2-WiFt Only   | and writeless Adapter writeless connection is NOT ACTIVE : |
| GWU637            | Wireless Site Survey   |                                                            |
|                   |                        |                                                            |
| Site Survey       | Select SSID :          | Home Network Search                                        |
|                   | Channel :              | 2                                                          |
| LAN Interface     | Wireless Band :        | 2G V                                                       |
|                   | Encryption .           | Disable                                                    |
| Jpgrade Firmware  | Apply                  |                                                            |
|                   |                        |                                                            |
| Save/Reload       |                        |                                                            |
|                   |                        |                                                            |
| Password          |                        |                                                            |
|                   |                        |                                                            |
| Clabus            |                        |                                                            |
| Status            |                        |                                                            |

 Se abrirá la ventana de Wireless Site Survey (evaluación del sitio inalámbrico). Seleccione la red inalámbrica a la que desea conectarse y haga clic en Done (Completo).

| Please select t | ne wireless ne | twork to connect to. |                                        |            |                |          |                    |
|-----------------|----------------|----------------------|----------------------------------------|------------|----------------|----------|--------------------|
| Select          | Channel        | SSID                 | BSSID                                  | Encryption | Authentication | Signal   | Mode               |
| 0               | 6<br>11        | Office Network       | 74:44:01:35:09:57<br>d8:c7:c8:c6:52:42 | AES<br>WEP | OPEN           | 56<br>48 | 11b/g/n<br>11b/g/n |
|                 |                |                      |                                        |            |                |          |                    |
|                 |                |                      |                                        |            |                |          |                    |
|                 |                |                      |                                        |            |                |          |                    |
|                 |                |                      |                                        |            |                |          |                    |
|                 |                |                      |                                        |            |                |          |                    |
| Refresh         | Done           |                      |                                        |            |                |          |                    |
|                 |                |                      |                                        |            |                |          |                    |

13. Si su red inalámbrica está asegurada, seleccione el tipo correcto de codificación en el menú desplegable e ingrese la contraseña de su red. Haga clic en el botón de **Apply (aplicar)** para salvar la configuración.

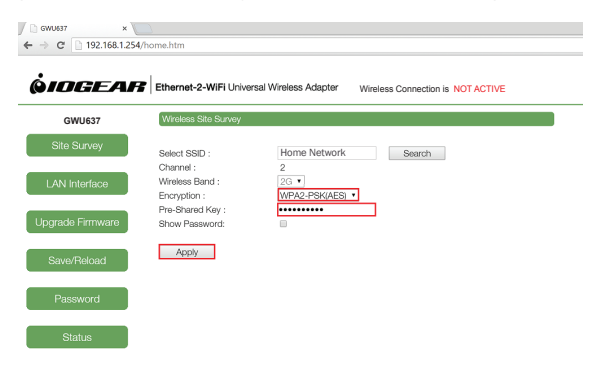

14. Haga clic en el botón de Finish (terminar) para reflejar la configuración actualizada.

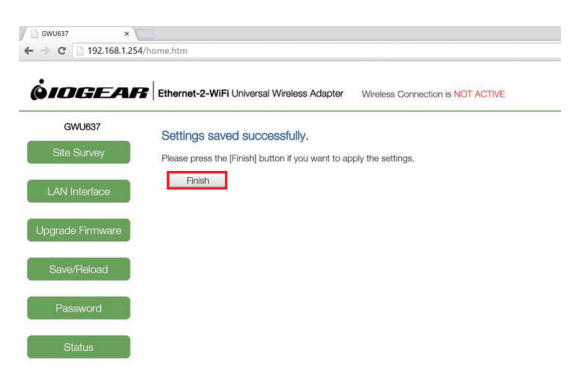

 El adaptador volveerá a arrancar durante 90 segundos. Durante el proceso de reinicio, el estado de la conexión inalámbrica cambiará al estado ACTIVE (ACTIVO).

|                                                                                                    | Interior Die Deserve |                 |        | _ |
|----------------------------------------------------------------------------------------------------|----------------------|-----------------|--------|---|
| GWU63/                                                                                                    | witeess Site Survey  |                 |        |   |
| Site Survey                                                                                                    | Select SSID -        | Home Network    | Search |   |
|                                                                                                    | Channel :            | 6               | Ouser  |   |
| AN Interface                                                                                                   | Wireless Band :      | 2G *            |        |   |
|                                                                                                    | Encryption :         | WPA2-PSK(AES) · |        |   |
|                                                                                                    | Pre-Shared Key :     |                 |        |   |
| rade Firmware                                                                                                  | Show Password:       |                 |        |   |
|                                                                                                    |                      |                 |        |   |
| ave/Reload                                                                                                    | Apply                |                 |        |   |
| - and the second second second second second second second second second second second second second second se |                      |                 |        |   |
|                                                                                                    |                      |                 |        |   |

- 16. Seleccione su navegador y cambie la configuración de la red en su computadora nuevamente a DHCP. Siga los pasos 4 al 8.
- 17. La configuración del adaptador Ethernet-2-WiFi está completa. Use el cable de Ethernet que se incluye para conectar el adaptador a su dispositivo con capacidad de Ethernet como un reproductor Blu-Ray, HDTV (televisor de alta definición) o consola de juego.

Nota: Asegúrese de configurar la conexión a la red de su dispositivo de ethernet a **WIRED** (conectrada) para una operación correcta.

#### Configuración inalámbrica - MAC

- 1. Comience por desactivar la conexión inalámbrica de su MAC.
- Despues, encienda su adaptador Ethernet-2-WiFi usando uno de los siguientes métodos:
  - Conecte el cable micro USB que se incluye al adaptador de corriente USB y enchúfelo a un tomacorriente. Conecte el cable micro USB al adaptador Ethernet-2-WiFi.
  - Conecte el cable micro USB que se incluye al adaptador Ethernet-2-WiFi y enchúfelo a un un puerto USB disponible en su computadora.

<u>Nota</u>: Tardará aproximadamente de 20 a 30 segundos en completarse la secuencia de arranque. Cuando se haya completado, la luz LED de WLAN pestañeará para demostrar que está lista para ser configurada.

- Conecte un extremo del cable de Ethernet que se incluye al adaptador Ethernet-2-WiFi. Conecte el otro extremo del cable de Ethernet al puerto de Ethernet de su MAC.
- 4. Abra System Preferences (Preferencias del sistema) desde la estación.

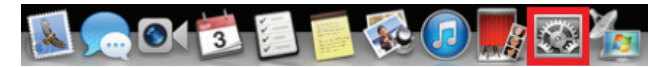

5. Seleccione Network (Red).

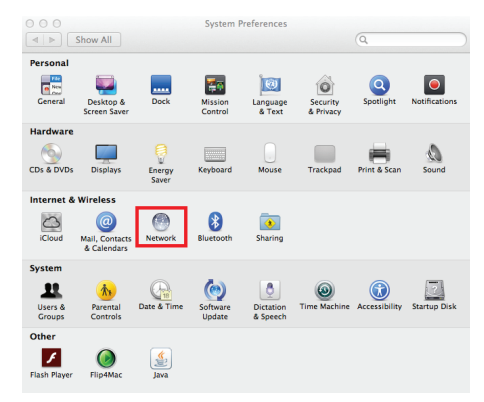

 Seleccione Ethernet en la parte izquierda y seleccione Manually (manualmente) en el menú desplegable de Configure IPv4. Ingrese 192.168.1.253 en el campo de IP Address y 255.255.255.0 como Subnet Mask (máscara de la subred). Haga clic en el botón de Apply (aplicar).

|                        | Locatio | on: Automatic   | ٠                                                                  |
|------------------------|---------|-----------------|--------------------------------------------------------------------|
| Ethernet     Connected | <u></u> | Status:         | Connected                                                          |
| Wi-Fi                  | 1       |                 | Ethernet is currently active and has the IP address 192.168.1.253. |
|                        |         | Configure IPv4: | Manually \$                                                        |
|                        |         | IP Address:     | 192.168.1.253                                                      |
|                        |         | Subnet Mask:    | 255.255.255.0                                                      |
|                        |         | Router:         |                                                                    |
|                        |         | DNS Server:     | 172.16.16.1                                                        |
|                        |         | Search Domains: |                                                                    |
|                        |         |                 |                                                                    |
|                        |         |                 |                                                                    |
| + - 07                 |         |                 | Advanced                                                           |

7. Abra un navegador de internet e ingrese 192.168.1.254 en la barra de la dirección.

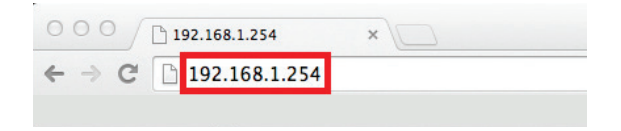

 Ingrese el siguiente nombre de usuario y la siguiente contraseña predeterminados de fábrica:

> Nombre del usuario: **admin** Contraseña: **admin**

| Haga clic er | el botón | de Log In | (conectarse). |
|--------------|----------|-----------|---------------|
|--------------|----------|-----------|---------------|

| Anne di Annia | The Apple Store (1) | Charala-Brist on Derry | at scloud N                                                   |                                                                       | E Geordeet                  | Connote                 | C Autobios | IN INCLOSED OF 2 O |
|---------------|---------------------|------------------------|---------------------------------------------------------------|-----------------------------------------------------------------------|-----------------------------|-------------------------|------------|--------------------|
|               |                     |                        | Authenti<br>The server<br>and passw<br>User Name<br>Password: | ation Required<br>http://192.168.1.2<br>ard. The server say:<br>admin | 54:80 requires a<br>GWU637. | x<br>username<br>Log In |            |                    |

 La función de configuración de Ethernet-2-WiFi se abrirá en su navegador. Después, haga clic en Search (buscar) para seleccionar la red inalámbrica a la cual va a conectar el adaptador.

| 000 CWU637            | ×                                            |                                                          |
|-----------------------|----------------------------------------------|----------------------------------------------------------|
| ← → C 🗋 192.168.1.254 | /home.htm                                    |                                                          |
|                       |                                              |                                                          |
| ØIDGEAR               | Ethernet-2-WiFi Unive                        | arsal Wireless Adapter Wireless Connection is NOT ACTIVE |
| GWU637                | Wireless Site Survey                         |                                                          |
| Site Survey           | Select SSID :                                | Home Network Search                                      |
| LAN Interface         | Channel :<br>Wireless Band :<br>Encryption : | 6<br>2G :<br>Disable :                                   |
| Upgrade Firmware      | Apply                                        |                                                          |
| Save/Reload           |                                              |                                                          |
| Password              |                                              |                                                          |
| Status                |                                              |                                                          |

 Se abrirá la ventana de Wireless Site Survey (evaluación del sitio inalámbrico). Seleccione la red inalámbrica a la que desea conectarse y haga clic en Done (Completo).

| 00              |                 |                      | Wireless Site Su  | rvey       |                  |        |         | 2 <sup>27</sup> |
|-----------------|-----------------|----------------------|-------------------|------------|------------------|--------|---------|-----------------|
| 192.168.1.254   | /wisurvey.htm   | i i                  |                   |            |                  |        |         |                 |
| Please select t | he wireless nei | twork to connect to. |                   |            |                  |        |         |                 |
| Select          | Channel         | SSID                 | BSSID             | Encryption | Authentication   | Signal | Mode    |                 |
| ۲               | 6               | Home Network         | 74:44:01:35:09:57 | AES        | WPA2-PSK         | 76     | 11b/g/n |                 |
| 0               | 11              | Office Network       | 00:21:79:c8:38:82 | AES/TKIP   | WPA-PSK/WPA2-PSK | 52     | 11b/g/n |                 |
| Refresh         | Done            | -                    |                   |            |                  |        |         |                 |

11. Si su red inalámbrica está asegurada, seleccione el tipo correcto de codificación en el menú desplegable e ingrese la contraseña de su red. Haga clic en el botón de Apply (aplicar) para salvar la configuración.

| 000 Coulesz      | ×                                  |                                                         |
|------------------|------------------------------------|---------------------------------------------------------|
|                  | /nome.ntm                          |                                                         |
| <b> <i> </i></b> | Ethernet-2-WiFi Univer             | rsal Wireless Adapter Wireless Connection is NOT ACTIVE |
| GWU637           | Wireless Site Survey               |                                                         |
| Site Survey      | Select SSID :                      | Home Network Search                                     |
| LAN Interface    | Wireless Band :<br>Encryption :    | 2G ± ]<br>WPA2-P5K(AES) :                               |
| Upgrade Firmware | Pre-Shared Key :<br>Show Password: |                                                         |
| Save/Reload      | Apply                              |                                                         |
| Password         |                                    |                                                         |
| Status           |                                    |                                                         |

12. Configuración se guardará. Haga clic en el botón de Finish (Terminar) para reflejar la configuración actualizada.

|                  | x C                                                                          | <b>0</b> ਨੇ |
|------------------|------------------------------------------------------------------------------|-------------|
| <b> <i> </i></b> | Ethernet-2-WIFI Universal Wireless Adapter Wireless Connection is NOT ACTIVE |             |
| GWU637           | Settings saved successfully.                                                 |             |
| Site Survey      | Please press the [Finish] button if you want to apply the settings.          |             |
| LAN Interface    | Finish                                                                       |             |
| Upgrade Firmware |                                                                              |             |
| Save/Reload      |                                                                              |             |
| Password         |                                                                              |             |
| Status           |                                                                              |             |

 El adaptador volveerá a arrancar durante 90 segundos. Durante el proceso de reinicio, el estado de la conexión inalámbrica cambiará al estado ACTIVE (ACTIVO).

| GWU637         Wrekes Site Survey           Site Survey         Sect SSD :         Home Network         Search           Channel :         6         Search         Search           AN Interface         Wrekes Band :         (26.1)         Encyption :         WPA2-PSKAES (2.1)           Pho-Shared Key :         ************************************ |  |
|----------------------------------------------------------------------------------------------------|--|
| Site Survey         Select SSD :         Home Network         Search           Orannel :         6         6         6           AN Interface         Wreses Band :         2C.1         2           Encryption :         WR92-SKAKS51 :         1           Pre-Shared Key :         ************************************                                   |  |
| AN Interface Writes Band : 2C :<br>Encryption : WPA2-F5KAK5) :<br>Pro-Shund Key :                                                                                                    |  |
| Pier-Sialed Key .                                                                                                    |  |
| Show Password:                                                                                                    |  |
| Apply Apply                                                                                                    |  |

- 14. Seleccione su navegador y cambie la configuración de la red en su computadora nuevamente a DHCP. Siga los pasos 4 al 6.
- 15. La configuración del adaptador Ethernet-2-WiFi está completa. Use el cable de Ethernet que se incluye para conectar el adaptador a su dispositivo con capacidad de Ethernet como un reproductor Blu-Ray, HDTV (televisor de alta definición) o consola de juego.

<u>Nota</u>: Asegúrese de configurar la conexión a la red de su dispositivo de ethernet a **WIRED** (conectrada) para una operación correcta.

## Información de Conformidad

#### Declaración de la FCC

Este equipo fue sometido a pruebas y se determinó que cumple con los límites para los dispositivos digitales de Clase B, según se especifica en la sección 15 de las normas de la FCC. La finalidad de estos límites es proveer una protección razonable contra las interferencias perjudiciales en las instalaciones residenciales. Este equipo genera, utiliza y puede irradiar energía de radiofrecuencia y si no se instala y utiliza de acuerdo con las instrucciones, puede causar interferencias perjudiciales para las comunicaciones radiales. Aunque este producto cumple con los límites para dispositivos digitales de Clase B, no se garantiza la ausencia de interferencias en una instalación en particular.

#### Cumplimiento con la CE

Este dispositivo fue probado y se determinó que cumple con las siguientes normas de la Unión Europea: Capacidad electromagnética (2004/108/EC), Bajo voltaje (2006/95/EC) y R&TTED (1999/5/EC).

La declaración de conformidad y otros documentos relacionados pueden descargarse directamente a través de nuestro sitio web: http://www.iogear.com/ product/GWU637/certifications

# Garantia limitada

#### Información sobre la garantía

Este producto está protegido por una garantía limitada de 1 año. Para los términos y condiciones de la garantía, visite http://www.iogear.com/support/warranty

Registre el producto en línea en http://www.iogear.com/register

Información importante sobre el producto Modelo \_\_\_\_\_\_ Número de serie \_\_\_\_\_

# Contacto

#### ¡ESTAMOS AQUÍ PARA AYUDARLE! ¿NECESITA AYUDA CON ESTE PRODUCTO?

Asegúrese de:

- 1. Visitar www.iogear.com para más información sobre nuestros productos
- 2. Visitar www.iogear.com/support para ayuda en directo y soporte técnico sobre el producto

iogear.custhelp.com support@iogear.com www.iogear.com 19641 Da Vinci, Foothill Ranch, CA 92610

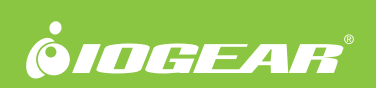

© 2015 IOGEAR®